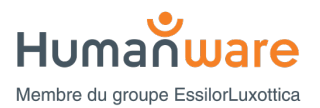

## explorē 12 : Installation de la mise à jour v1.1.5

*Important :* la mise à jour v1.1.5 peut supprimer toutes les images existantes dans votre appareil. Il est toujours préférable de sauvegarder vos fichiers d'image avant toute mise à jour. Les instructions de la procédure de sauvegarde des fichiers pour l'appareil explorē se trouvent à l'adresse suivante: https://www.humanware.com/support/explore-12-portable-video-magnifier/.

**Introduction :** La mise à jour du logiciel v1.1.5 pour la loupe explorē 12 résout les problèmes de batterie et de charge rencontrés avec certains appareils.

Dans certains cas, la mise à jour vers le logiciel v1.1.5 se fera en deux étapes : d'abord vers 1.0.1.371, puis vers \*v1.1.5.445.

Veuillez suivre attentivement les instructions ci-dessous. Si vous ne le faites pas, vous risquez de devoir renvoyer votre appareil pour une réinstallation du logiciel à vos frais.

Une démonstration vidéo générale de ce processus est disponible sur la page support d'explorē à l'adresse suivante : <u>https://www.humanware.com/support/explore-12-portable-video-magnifier/</u>.

## Instructions de mise à jour :

- 1. Vérifiez et notez la version actuelle du logiciel de votre explorē 12.
  - a. Mettez l'appareil sous tension.
  - b. Appuyez sur le bouton orange de contraste et maintenez-le enfoncé pour accéder au menu.
  - c. Trouver et sélectionner l'option À propos dans le menu.
  - d. Notez la version de votre logiciel :\_\_\_\_

Si votre numéro de version est inférieur à v1.0.1.371, suivez toutes les étapes ci-dessous.

Si votre numéro de version est v1.0.1.371 ou plus haut, suivez les étapes 2 à 4, puis passez à l'étape 11.

2. Téléchargez le fichier Explore12\_Update\_1.1.5.ZIP à partir de https://www.humanware.com/support/explore-12-portable-video-magnifier/.

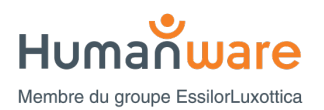

3. Localisez le fichier ZIP téléchargé sur votre ordinateur, puis cliquez sur « Extraire tout » dans la barre d'outils ou cliquez avec le bouton droit de la souris sur le fichier et sélectionnez « Extraire tout ». Souvenez-vous de l'endroit où vous avez extrait ces fichiers.

| $\downarrow$ Téléchargements $	imes$                 | +                             |                   |                  | -                | D    | ×       |
|------------------------------------------------------|-------------------------------|-------------------|------------------|------------------|------|---------|
| $\leftarrow$ $\rightarrow$ $\land$ $\bigcirc$ $\Box$ | > Téléchargements >           |                   | Rechercher dan   | s : Téléchargeme | ents | ۹       |
| 🕀 Nouveau - 🔏 🗘 👔                                    | Afficher ∨                    |                   |                  |                  | 📑 D  | )étails |
| > 🧮 Recordings                                       | Nom                           | Туре              | Modifié le       | Taille           |      |         |
| > 😸 Technical Specs                                  | ✓ Hier                        |                   |                  |                  |      |         |
| > 📜 Transcribed Files                                | 🛁 Explore12_v1.1.5_Update.zip | Dossier compressé | 2025-05-13 11:24 | 4 506 Ko         |      |         |
| > 📜 Whiteboards                                      |                               |                   |                  |                  |      |         |
|                                                      |                               |                   |                  |                  |      |         |
| 📒 Bureau 📌                                           |                               |                   |                  |                  |      |         |
| 🛓 Téléchargements 🖈                                  | 1                             |                   |                  |                  |      |         |

- **4.** Connectez l'appareil explorē 12 à l'ordinateur où les fichiers de mise à jour ont été téléchargés à l'aide du câble USB fourni.
- 5. Allez dans les fichiers extraits à l'étape 3 sur votre ordinateur.

Localisez ce fichier : Explore12\_v1.0.1.371.BRN.

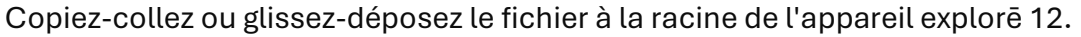

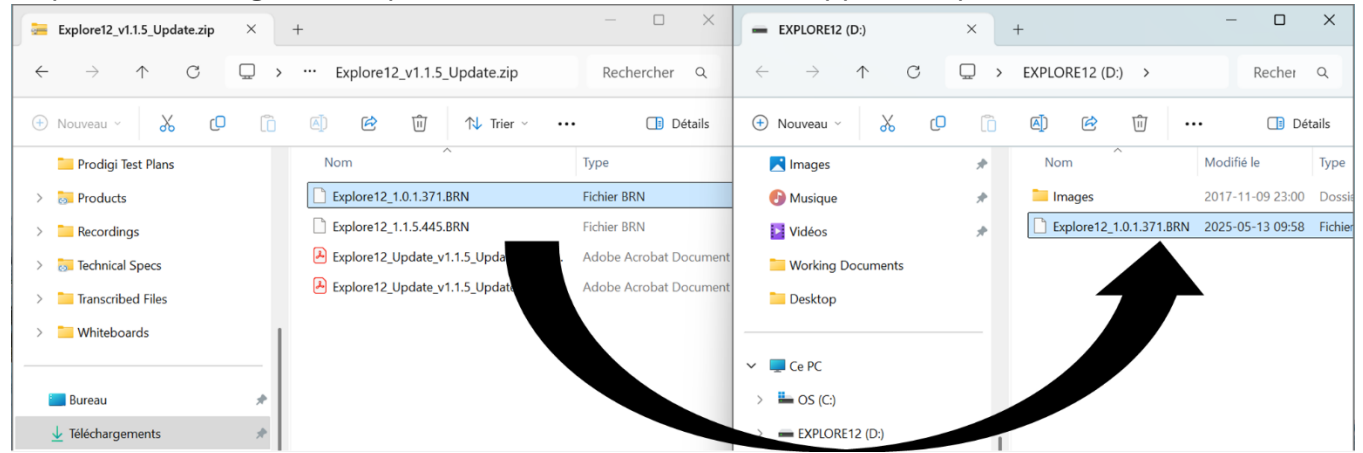

- 6. Déconnectez l'appareil de l'ordinateur.
- 7. Redémarrer l'appareil en appuyant sur le bouton d'alimentation.
- 8. Le message « Mise à jour du logiciel » s'affichera sur l'écran de l'appareil.

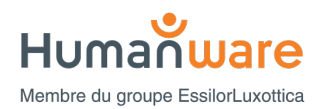

- **9.** Allumez l'explorē 12 et vérifiez la version du logiciel (voir l'étape 1 pour les instructions). La version devrait être maintenant 1.0.1.371.
- **10.** Mettez l'appareil hors tension et reconnectez-le à l'ordinateur.
- **11.** Allez dans les fichiers extraits à l'étape 3 sur l'ordinateur.

Trouvez le fichier intitulé "Explore12\_1.1.5.445". BRN Copiez et collez, ou faites glisser et déposez, le fichier Explore12\_1.1.5.445.BRN à la racine de l'appareil explorē 12.

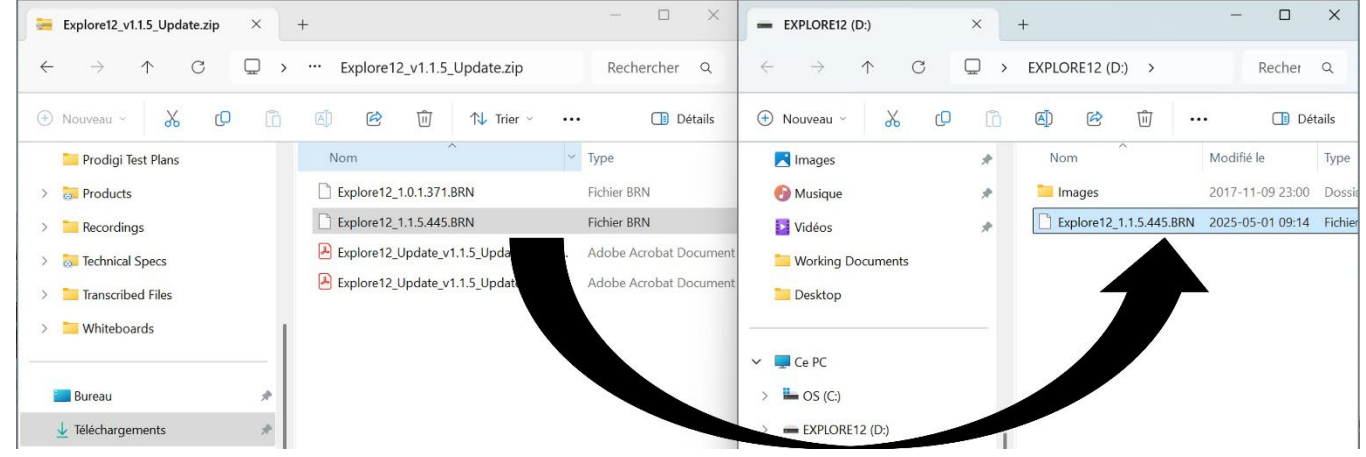

- **12.** Déconnectez l'appareil de l'ordinateur.
- **13.** Redémarrez l'appareil en appuyant sur le bouton d'alimentation.
- 14. Le message « Mise à jour du logiciel » s'affichera sur l'écran de l'appareil.
- **15.** Allumez l'explorē 12 et vérifiez la version du logiciel (voir l'étape 1 pour les instructions). La version devrait être maintenant 1.1.5.445.

**Félicitations !** Votre explorē 12 est maintenant à jour. Assurez-vous de consulter le dernier guide de l'utilisateur et les vidéos, qui démontrent les caractéristiques et les fonctionnalités de votre loupe. Vous pouvez accéder à ces information à partir de la page de support d'explorē sur notre site Web à l'adresse suivante : <u>https://www.humanware.com/support/explore-12-portable-video-magnifier/</u>.

## Dites-nous comment nous nous débrouillons.

\*Au fil du temps, ce numéro de version peut être supérieur à v1.1.5.445, mais le processus est le même.